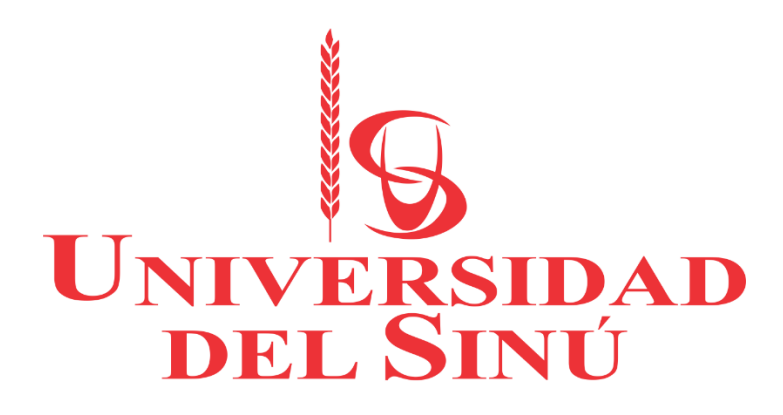

Manual de sistema Proyecto VLPRA

Autores Moises Arnedo Mendoza María Fuentes Villera Arnold Caicedo Pacheco Fecha: 06/06/2018

#### INDICE

| 1. | Instalación y configuración de servidor FTP en Windows con IIS | 3  |
|----|----------------------------------------------------------------|----|
| 2. | Configuracion de WampServer en red local                       | 10 |
| 3. | Instalación de OpenALPR                                        | 13 |
| 4. | Instalación y configuración del sistema operativo Raspbian     | 14 |

### 1. Instalación y configuración de servidor FTP en Windows con IIS.

Se configuro un servidor FTP para la trasferencia de archivos entre la Raspberry PI 3 con el sistema operativo Raspbian y el servidor local de Windows 7, para lograr la instalación y configuración se realizaron los siguientes pasos:

Ingresamos a "Panel de control > Programas > Activar o desactivar las características de Windows".

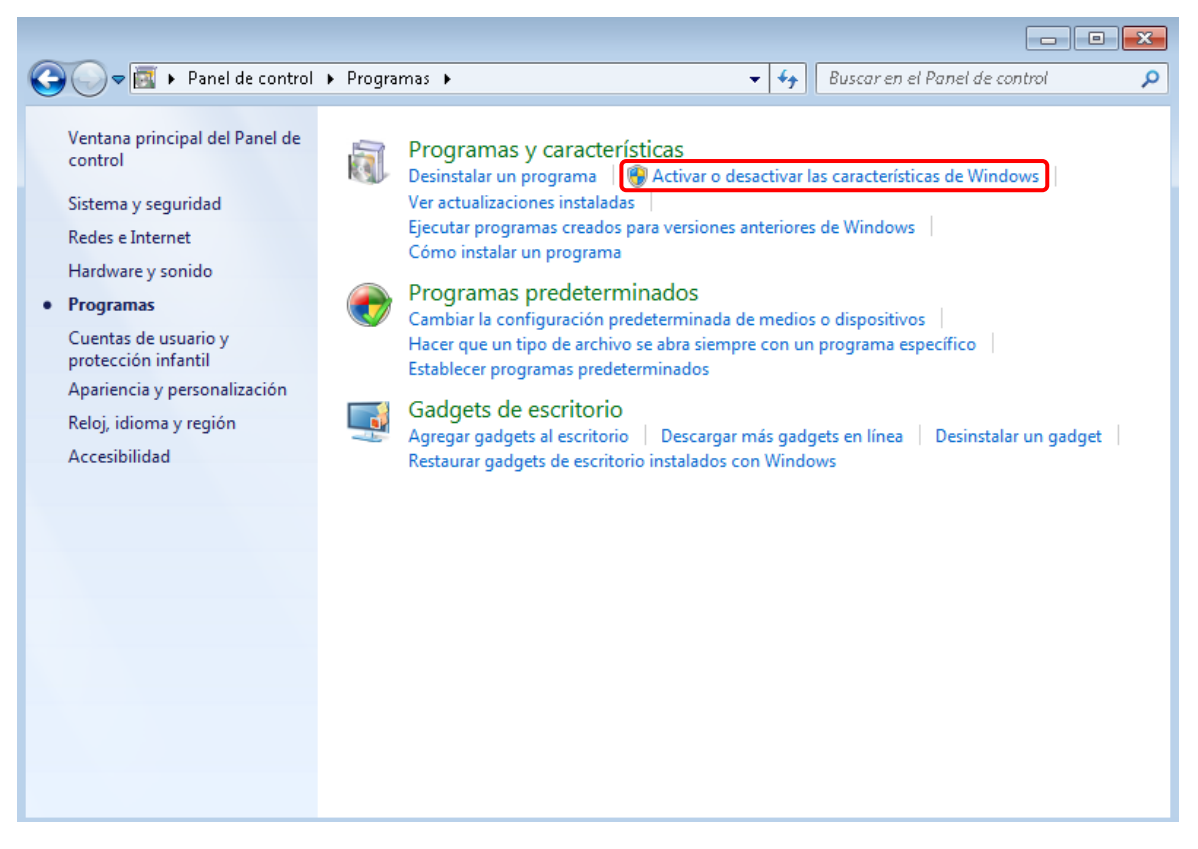

Nos aparecerá esta ventana donde activaremos todo lo que hay dentro de "Internet Information Services" incluido el Servidor FTP.

| 1 | Características de Windows                                                                                                    |
|---|----------------------------------------------------------------------------------------------------|
|   | Activar o desactivar las características de Windows 🛛 🔞                                                                                                    |
|   | Para activar una característica, active la casilla correspondiente. Para<br>desactivarla, desactive la casilla. Una casilla rellena indica que sólo está<br>activada una parte de la característica. |
| 1 | Escucha de RIP                                                                                                    |
|   | 🔽 🎍 Internet Explorer 8                                                                                                    |
|   | 😑 🌠 Internet Information Services                                                                                                    |
|   | 🕀 🔲 📔 Herramientas de administración web 🛛 🗉                                                                                                    |
| 1 | 🕀 🔲 🕒 Servicios World Wide Web                                                                                                    |
|   | 🖃 🔽 🎍 Servidor FTP                                                                                                    |
|   | 🔽 🍌 Extensibilidad de FTP                                                                                                    |
|   | Servicio FTP                                                                                                    |
|   | 🕀 🗔 🐌 Juegos                                                                                                    |
|   | 🔲 ]] Kit de administración de Connection Manager (CMAK) de R4 🛫                                                                                                    |
|   |                                                                                                    |
|   | Aceptar Cancelar                                                                                                    |
| l |                                                                                                    |

Luego de activar las casillas presionamos "Aceptar" y esperamos a que se instale el servidor FTP, para utilizar el servidor FTP hay que desactivar el Firewall de Windows.

Lo desactivaremos en "Panel de control > Sistema y seguridad > Firewall de Windows > Activar o desactivar Firewall de Windows"

| G | 💽 🗢 🕋 « Sistema y seguridad                                                                                                    | <ul> <li>Firewall de Windows</li> </ul>                                                                                                    | 🗸 🍫 Buscar en el Panel de control 🛛 🔎                                                           |  |  |  |
|---|----------------------------------------------------------------------------------------------------|----------------------------------------------------------------------------------------------------|-------------------------------------------------------------------------------------------------|--|--|--|
| 8 | Ventana principal del Panel de<br>control<br>Permitir un programa o una<br>característica a través de<br>Firewall de Windows<br>Cambiar la configuración de<br>notificaciones<br>Activar o desactivar Firewall de<br>Windows<br>Restaurar valores | I de Windows software malintencionado obtengan acceso al                                                                                                    |                                                                                                 |  |  |  |
|   | predeterminados<br>Configuración avanzada                                                                                                    | ¿Cuál es la configuración recomendada?                                                                                                    | E                                                                                               |  |  |  |
| Ť | Solución de problemas de red                                                                                                    | Image: Sector of a standard standard standar                                |                                                                                                 |  |  |  |
|   |                                                                                                    | 😵 Redes públicas                                                                                                    | Conectado 🙆                                                                                     |  |  |  |
|   |                                                                                                    | Redes en lugares públicos como aeropuertos o caf                                                                                                    | eterías                                                                                         |  |  |  |
|   | Vea también                                                                                                    | Estado de Firewall de Windows: D                                                                                                    | esactivado                                                                                      |  |  |  |
|   | Centro de actividades                                                                                                    | Conexiones entrantes: B                                                                                                    | loquear todas las conexiones a los programas<br>ue no estén en la lista de programas permitidos |  |  |  |
|   | Centro de redes y recursos<br>compartidos                                                                                                    | Redes públicas activas:                                                                                                    | UNE_HFC_5290                                                                                    |  |  |  |
|   |                                                                                                    | Field de la stratte de la stratte de la stra | Late: Late: Late: The Control of Mile January                                                   |  |  |  |

Nos aparecerá esta ventana y seleccionaremos desactivar Firewall de Windows en ambas casillas, aceptamos y listo ya queda desactivado.

| ~ ~               |                                                                   |                |          |                              | - • • <del>×</del> |
|-------------------|-------------------------------------------------------------------|----------------|----------|------------------------------|--------------------|
| 🕒 🔵 🗢 🕍 🤄 Firewal | II de Windows 🕨 Personalizar configuración                        | ▼ <sup>4</sup> | <b>,</b> | Buscar en el Panel de contro | d 🔎                |
| D                 | - Parala and Grand Marada Marada and                              |                |          |                              |                    |
| Persor            | halizar la configuración de cada tipo de red                      |                |          |                              |                    |
| Puede m           | nodificar la configuración del firewall para cada tipo de ubicaci | ón de red      | que (    | use.                         |                    |
| ¿Qué soi          | n las ubicaciones de red?                                         |                |          |                              |                    |
| Configu           | iración de ubicación de red doméstica o del trabajo (privada)     |                |          |                              |                    |
| <b>I</b>          | Activar Firewall de Windows                                       |                |          |                              |                    |
|                   | Bloquear todas las conexiones entrantes, incluidas las            | de la lista (  | de pro   | ogramas permitidos           |                    |
|                   | Notificarme cuando Firewall de Windows bloquee un                 | nuevo pro      | gram     | 18                           |                    |
| 8                 | Oesactivar Firewall de Windows (no recomendado)                   |                |          |                              |                    |
| Configu           | iración de ubicación de red pública                               |                |          |                              |                    |
| <b>(</b>          | Activar Firewall de Windows                                       |                |          |                              |                    |
|                   | Bloquear todas las conexiones entrantes, incluidas las            | de la lista (  | de pr    | ogramas permitidos           |                    |
|                   | 📝 Notificarme cuando Firewall de Windows bloquee un               | nuevo pro      | gram     | ia                           |                    |
| 8                 | Oesactivar Firewall de Windows (no recomendado)                   |                |          |                              |                    |
|                   |                                                                   |                |          |                              |                    |
|                   |                                                                   |                |          |                              |                    |
|                   |                                                                   |                |          |                              |                    |
|                   |                                                                   |                |          |                              |                    |
|                   |                                                                   |                |          |                              |                    |

Para poder configurar el servidor FTP tenemos que entrar en el "Panel de control > Sistema y seguridad > Herramientas administrativas > Administrador de Internet Information Services (IIS)".

Aceptar Cancelar

| 🔾 🖓 🕫 « Sistema y seguridad 🕨 Herramientas administrativas 💿 🗸 🦛 😽 Buscar Herramientas administrativas 🖉 |                                                      |                    |                |        |  |  |
|----------------------------------------------------------------------------------------------------|------------------------------------------------------|--------------------|----------------|--------|--|--|
| Organizar 🔻                                                                                              |                                                      |                    |                |        |  |  |
| 🙀 Favoritos                                                                                              | Nombre                                               | Fecha de modifica  | Tipo           | Tamaño |  |  |
| \rm Descargas                                                                                            | 🛃 Administración de equipos                          | 13/07/2009 11:41   | Acceso directo | 2 KE   |  |  |
| 🧫 Escritorio                                                                                             | 🔚 Administración de impresión                        | 03/11/2016 05:57   | Acceso directo | 2 KE   |  |  |
| 🔛 Sitios recientes                                                                                       | Administrador de Internet Information Services (IIS) | 24/05/2018 08:53 a | Acceso directo | 2 KE   |  |  |
|                                                                                                    | 🔝 Configuración del sistema                          | 13/07/2009 11:41   | Acceso directo | 2 KE   |  |  |
| 🥃 Bibliotecas                                                                                            | 📷 Diagnóstico de memoria de Windows                  | 13/07/2009 11:41   | Acceso directo | 2 KE   |  |  |
| 📑 Documentos                                                                                             | 🔁 Directiva de seguridad local                       | 03/11/2016 05:57   | Acceso directo | 2 KE   |  |  |
| 🔛 Imágenes                                                                                               | 🞓 Firewall de Windows con seguridad avanzada         | 13/07/2009 11:41   | Acceso directo | 2 KE   |  |  |
| 👌 Música                                                                                                 | 🙈 Iniciador iSCSI                                    | 13/07/2009 11:41   | Acceso directo | 2 KE   |  |  |
| 📕 Vídeos                                                                                                 | 🔊 Monitor de rendimiento                             | 13/07/2009 11:41   | Acceso directo | 2 KE   |  |  |
|                                                                                                    | 📷 Orígenes de datos ODBC                             | 13/07/2009 11:41   | Acceso directo | 2 KE   |  |  |
| 🜉 Equipo                                                                                                 | 🔊 Programador de tareas                              | 13/07/2009 11:42   | Acceso directo | 2 KE   |  |  |
| 鑑 Disco local (C:)                                                                                       | 🔊 Servicios de componentes                           | 13/07/2009 11:46   | Acceso directo | 2 KE   |  |  |
| 192.168.1.84                                                                                             | 🙈 Servicios                                          | 13/07/2009 11:41   | Acceso directo | 2 KE   |  |  |
|                                                                                                    | 📷 Visor de eventos                                   | 13/07/2009 11:42   | Acceso directo | 2 KE   |  |  |
| 📬 Red                                                                                                    | 📷 Windows PowerShell Modules                         | 13/07/2009 11:52   | Acceso directo | 3 KE   |  |  |
|                                                                                                    |                                                      |                    |                |        |  |  |
|                                                                                                    |                                                      |                    |                |        |  |  |
| - 0-                                                                                                    | •                                                    |                    |                |        |  |  |
| 15 elementos                                                                                             |                                                      |                    |                |        |  |  |

Agregamos un nuevo sitio FTP

| 😋 Administrador de Internet Information Services (IIS)                                |                                                |
|---------------------------------------------------------------------------------------|------------------------------------------------|
| Good Server →                                                                         | 🛂 🐼 🟠 🕡 🗸                                      |
| Archivo Ver Ayuda                                                                     |                                                |
| Conexiones Página principal de SERVER                                                 | Acciones<br>Administrar servidor               |
| SERVER (SERVER\SERVIDOR)                                                              | <ul> <li>Reiniciar</li> <li>Iniciar</li> </ul> |
| Agregar sitio web                                                                     | Detener                                        |
| Actualizar                                                                            | Ver grupos de aplicaciones<br>Ver sitios       |
| Agregar sitio FTP                                                                     | Cambiar la versión de .NET                     |
| Cambiar a vista Contenido                                                             | Framework                                      |
| FTP<br>Aislamiento de Autenticación Compatibilidad<br>usuario FTP FTP con el firewall | 🥑 Ayuda<br>Ayuda en pantalla                   |
| Configuración Examen de Filtrado de 🔹                                                 |                                                |
| Listo                                                                                 | <b>€</b> <u>1</u> .:                           |

Nos aparecerá el asistente en el que elegiremos el nombre y la ruta del directorio.

| Agregar sitio FTP                                                              |          | ? <mark>×</mark>   |
|--------------------------------------------------------------------------------|----------|--------------------|
| Información del sitio                                                          |          |                    |
| Nombre del sitio FTP:<br>WindowsETP                                            |          |                    |
| Directorio de contenido<br>Ruta de acceso física:<br>C:\Users\SERVIDOR\Desktop |          |                    |
|                                                                                |          |                    |
|                                                                                |          |                    |
|                                                                                |          |                    |
|                                                                                | Anterior | Finalizar Cancelar |

Nos pedirá la dirección IP de nuestra máquina y el puerto por el que el FTP va a escuchar.

| gregar sitio FTP                         |          |     |        |    |         | ? <mark>×</mark> |
|------------------------------------------|----------|-----|--------|----|---------|------------------|
| Configuración de enlaces y SSL           |          |     |        |    |         |                  |
| Enlace                                   |          |     |        |    |         |                  |
| Dirección IP:                            | Puerto:  |     |        |    |         |                  |
| 192.168.1.84                             | 21       | ]   |        |    |         |                  |
| Habilitar nombres de host virtuales:     |          |     |        |    |         |                  |
| Host virtual (ejemplo: ftp.contoso.com): |          |     |        |    |         |                  |
|                                          |          | ]   |        |    |         |                  |
|                                          |          |     |        |    |         |                  |
| 📝 Iniciar sitio FTP automáticamente      |          |     |        |    |         |                  |
| SSL                                      |          |     |        |    |         |                  |
| Sin SSL                                  |          |     |        |    |         |                  |
| Permitir                                 |          |     |        |    |         |                  |
| 🔘 Requerir SSL                           |          |     |        |    |         |                  |
| Certificado SSL:                         |          |     |        |    |         |                  |
| No seleccionado                          |          | Ψ   | Ve     | er |         |                  |
|                                          |          |     |        |    |         |                  |
| ſ                                        | Anterior | Sig | uiente | Fi | nalizar | Cancelar         |
|                                          |          |     |        |    |         |                  |

Nos pedirá que seleccionemos el tipo de Autenticación, seleccionaremos Anónima y Básica con autorización para todos los usuarios y con permisos de escritura y lectura.

| Agregar sitio FTP                                                                               |                    |           | ? <mark>-</mark> ×- |
|-------------------------------------------------------------------------------------------------|--------------------|-----------|---------------------|
| Información de autenticación y                                                                  | autorización       |           |                     |
| Autenticación<br>📝 Anónima<br>📝 Básica                                                          |                    |           |                     |
| Autorización<br>Permitir el acceso a:<br>Todos los usuarios<br>Permisos<br>V Leer<br>V Escribir |                    |           |                     |
| (                                                                                               | Anterior Siguiente | Finalizar | Cancelar            |

Una vez finalizado el asistente tendremos creado el servidor FTP en Windows.

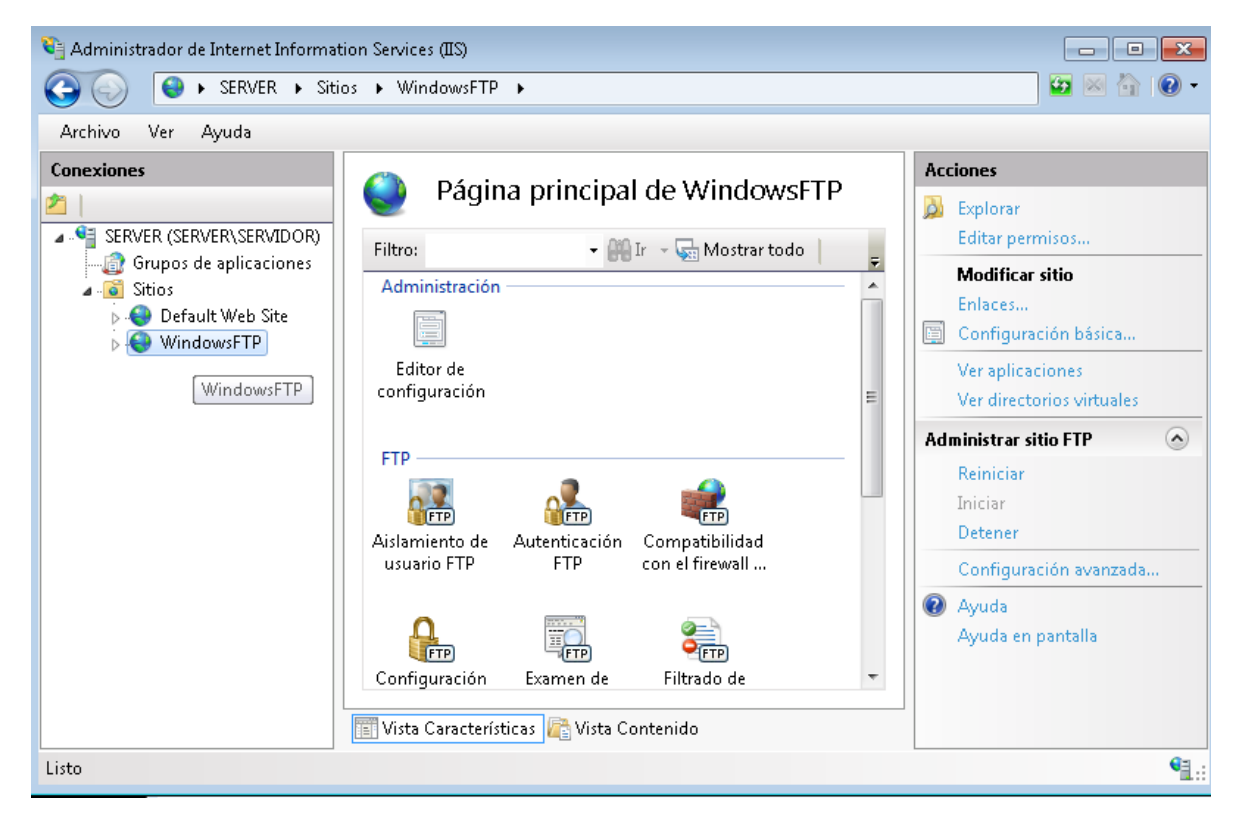

Entraremos en "Aislamiento de usuario FTP" y marcaremos "Directorio raíz de FTP" para que no puedan salir del directorio compartido.

| 🍋 Administrador de Internet Informati  | ion Services (IIS)                                                                                                    |                                                               |
|----------------------------------------|----------------------------------------------------------------------------------------------------|---------------------------------------------------------------|
| 🚱 🍥  😜 🖌 SERVER 🕨 Sitio                | os 🔸 WindowsFTP 🕨                                                                                                    | 🔯 🖂 🔂 -                                                       |
| Archivo Ver Ayuda                      |                                                                                                    |                                                               |
| Conexiones                             | Aislamiento de usuarios FTP impide que los usuarios obtengan acceso al directorio particular FTP de otros usuarios en este sitio FTP. No aislar usuarios. Los usuarios comienzan en: <ul> <li>Directorio raíz de FTP</li> <li>Directorio de nombres de usuario</li> </ul> Aislar usuarios. Restringir usuarios al siguiente directorio: <ul> <li>Directorio de nombres de usuario (deshabilitar los directorios virtuale</li> <li>Directorio particular de FTP configurado en Active Directory</li> <li>Directorio particular de FTP configurado en Active Directory</li> <li>Personalizado</li> </ul> | Acciones<br>Aplicar<br>Cancelar<br>Ayuda<br>Ayuda en pantalla |
| Configuración: 'applicationHost.config |                                                                                                    | : E                                                           |

Entramos en "Mensajes de FTP" y ponemos un mensaje de bienvenida y salida.

| 🍋 Administrador de Internet Informatio  | n Services (IIS) |                                                               |
|-----------------------------------------|------------------|---------------------------------------------------------------|
| SERVER > Sitios                         | ▶ WindowsFTP ▶   | 🖸 🔛 🟠 🕡 🗸                                                     |
| Archivo Ver Ayuda                       |                  |                                                               |
| Conexiones                              | Mensajes de FTP  | Acciones<br>Aplicar<br>Cancelar<br>Ayuda<br>Ayuda en pantalla |
| Configuración: 'applicationHost.config' |                  | S                                                             |

En un equipo cliente podemos acceder al servidor FTP de distintas formas:

• Usando el explorador de ficheros (Nautilus, Explorador de Windows, etc)

• Usando el navegador web (Mozilla Firefox, Google Chrome, Opera, Safari, etc)

• Usando un cliente FTP (Filezilla, bareFTP, FOFF, gFTP, SmartFTP, CyberDuck, WinSCP, etc)

• Usando la consola de comandos

Accediendo como anónimo desde explorador de Windows

|                                                 |                     |                             |                     |                     | - 6 -         |
|-------------------------------------------------|---------------------|-----------------------------|---------------------|---------------------|---------------|
| 🔾 🗢 😴 🕨 Internet                                | ▶ 192.168.1.84      |                             |                     |                     | ٩             |
| Organizar 👻                                     |                     |                             |                     |                     | 87 <b>• 0</b> |
| 🚖 Favoritos<br>🚺 Descargas<br>💻 Escritorio      | 20180531-214941.jpg | 20180531-214955.jpg         | 20180531-215006.jpg | 20180531-215034.jpg |               |
| 📃 Sitios recientes                              | 20180531-215046.jpg | 20180531-215058.jpg         | 20180531-215113.jpg | 20180531-215126.jpg |               |
| 🕽 Bibliotecas<br>📄 Documentos<br>ы Imágenes     | 20180531-215432.jpg | 20180531-215444.jpg         | 20180531-215456.jpg | 20180531-215508.jpg |               |
| 🎝 Música<br>🚼 Vídeos                            | 20180531-215522.jpg | 20180531-215533.jpg         | 20180531-215544.jpg | 20180531-215556.jpg |               |
| I Equipo<br>Soloco local (C:)<br>■ 192 168 1 84 | 20180531-215617.jpg | 20180531-215651.jpg         | 20180601-225355.jpg | 20180601-233237.jpg |               |
| 🗣 Red                                           | 20180601-233809.jpg | 20180601-234038.jpg         | 20180602-000743.jpg | 20180602-000837.jpg |               |
|                                                 | 20180602-000949.jpg | 20180602-001000.jpg         | 20180602-012245.jpg | 20180602-012446.jpg |               |
|                                                 | 20180602-012639.jpg | Administrator Male_96px.png | carro.jpg           | LogoV2.png          |               |
|                                                 | Name_96px.png       |                             |                     |                     |               |
|                                                 |                     |                             |                     |                     |               |
|                                                 |                     |                             |                     |                     |               |
| 33 elementos                                    |                     |                             |                     |                     |               |
| 🙆 🙆 📜                                           |                     |                             |                     | ES 🔺 🙀 🕪 🛲 🖡        | 08:36 a.m.    |

# 2. Configuracion de WampServer en red local

> Descargar servidor WampServer de la página www.wampserver.es/

 Configuramos WampServer: debemos editar el archivo httpd.conf que se encuentra en C:\wamp\bin\apache\apache2.4.2\conf y le agregamos # a la siguiente línea de código Deny from all, debe quedar asi #Deny from all. De esta manera todas las PCs conectadas a nuestra LAN podrán acceder a los servicios alojados en WAMP.

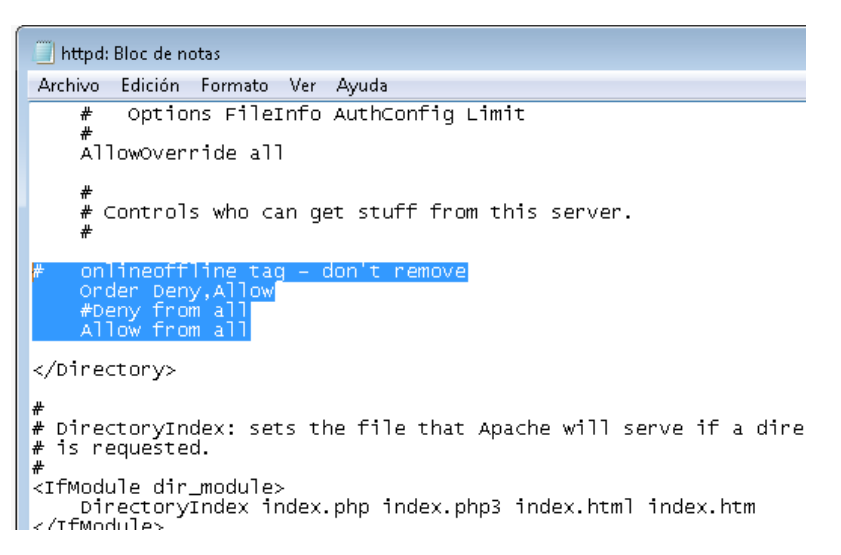

Dominios: como ya todas las PCs acceden a nuestro servidor WAMP mediante la dirección IP 192.168.1.84 debemos agregar dominios para que se mas sencillo y directo ingresar a nuestros sitios Web, archivos, etc.

En el archivo httpd.conf que se encuentra en C:\wamp\bin\apache\apache2.4.2\conf quitamos el # a la siguiente línea de código Include conf/extra/httpd-vhosts.conf

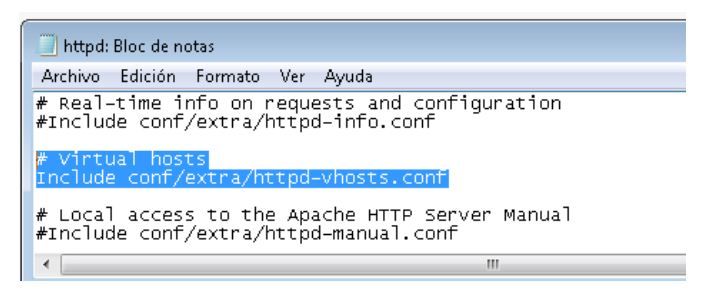

En este mismo archivo también le modificaremos el código y lo colocamos de la siguiente manera, para que las otras PCs accedan a dominios nuevos

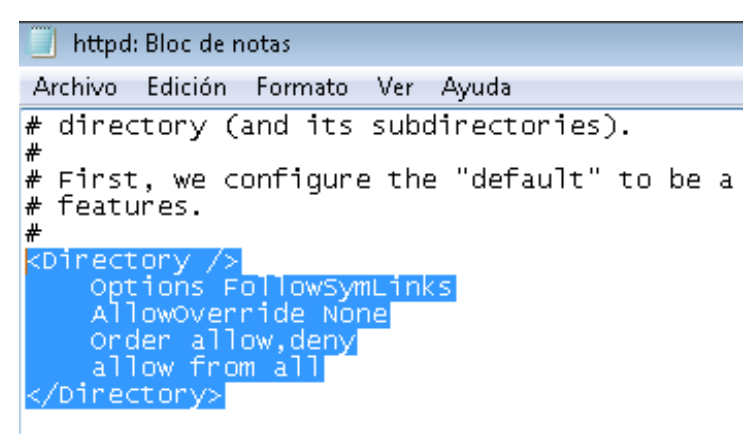

Luego tenemos que crear los dominios en el archivo httpd-vhost.conf que se encuentra en C:\wamp\bin\apache\apache2.4.2\conf\extra agregamos y modificamos los siguientes lineas de código de la siguiente manera

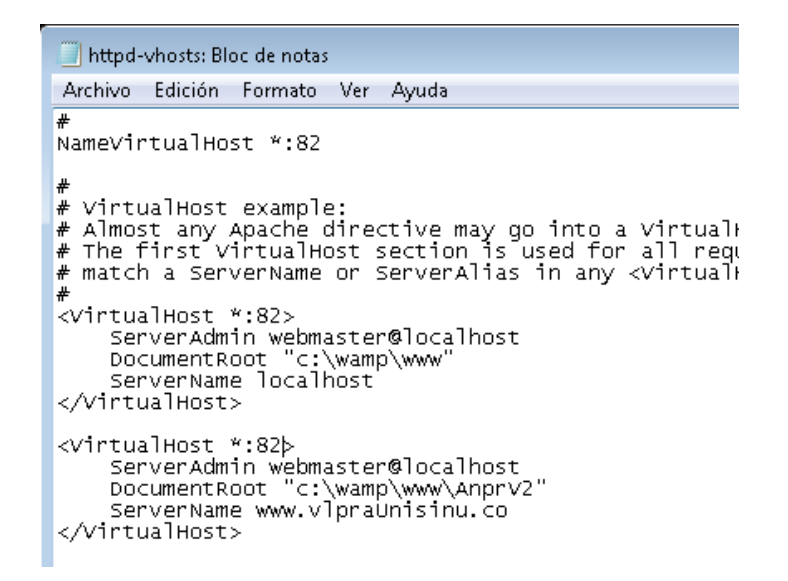

Recuerde que todas sus aginas web deben estar dentro de **C:\wamp\www**, para aplicar estas configuraciones.

Nota: esta es la configuración de nuestro servidor, usted puede utilizar el ejemplo para configurar su servidor a su gusto.

Seguidamente tenemos que agregar los dominios a nuestra C servidor, entramos al archivo host que esta en C:\Windows\System32\drivers\etc y agregamos como indica el remarcado de abajo

| 🔄 hosts: Bloc de notas                                                                           |                                     |                                               |                                               |                             |                                                                 |                                  |
|--------------------------------------------------------------------------------------------------|-------------------------------------|-----------------------------------------------|-----------------------------------------------|-----------------------------|-----------------------------------------------------------------|----------------------------------|
| А                                                                                                | rchivo                              | Edición                                       | Formato                                       | Ver                         | Ayuda                                                           |                                  |
| #######                                                                                          | This<br>entr<br>be p<br>The<br>spac | file d<br>y shoul<br>laced i<br>IP addr<br>e. | contains<br>Id be kep<br>in the f<br>ress and | the<br>ot or<br>irst<br>the | mappings of I<br>an individua<br>column follow<br>host name sho | P add<br>1 lir<br>ed by<br>uld b |
| -<br>+<br>+<br>+<br>+<br>+<br>+<br>+<br>+<br>+<br>+<br>+<br>+<br>+<br>+<br>+<br>+<br>+<br>+<br>+ | Addi<br>line<br>For                 | tionall<br>s or fo<br>example                 | ly, comme<br>bllowing<br>e:                   | ents<br>the                 | (such as these<br>machine name                                  | e) ma<br>denot                   |
| #<br>#<br>#                                                                                      |                                     | 102.54                                        | 1.94.97<br>5.63.10                            | r                           | rhino.acme.com<br>K.acme.com                                    |                                  |
| #<br>#<br>#                                                                                      | loca                                | 1host r<br>127.0<br>::1                       | name reso<br>).0.1                            | oluti<br>1<br>1             | ion is handled<br>localhost<br>localhost                        | witł                             |
| 12                                                                                               | 27.0.                               | 0.1                                           | loca                                          | lhost                       |                                                                 |                                  |
| ĽЗ                                                                                               | 72 <b>.</b> TO                      | 8.1.84                                        | www. (                                        | ripra                       | aonns mu. cu                                                    |                                  |

Por defecto WAMP tiene el puerto 80, debemos cambiarla de la siguiente manera en el archivo httpd.conf que se encuentra en
 C:\wamp\bin\apache\apache2.4.2\conf, editaremos las siguientes líneas de código para habilitar el puerto

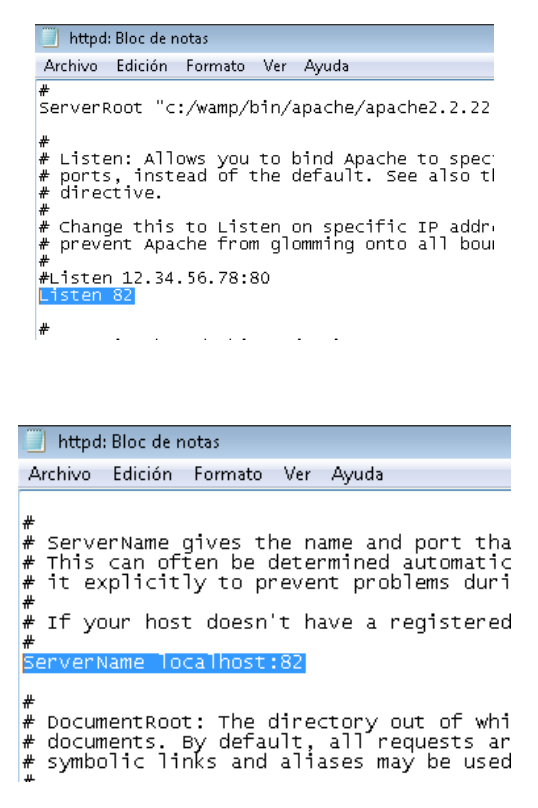

Luego reiniciamos WAMP y ya se podrá accede

### 3. Instalación de OpenALPR

Para su instalación es necesario tener acceso a internet desde la Raspberry, esta se configuró desde la consola de la siguiente manera:

Ejecutar los comandos:

# Instalar requisitos previos, se instalan las librerías OpenCv y tesseract, indispensable para su funcionamiento.

sudo apt-get install libopencv-dev libtesseract-dev git cmake build-essential libleptonica-dev

sudo apt-get install liblog4cplus-dev libcurl3-dev

# Si usa el daemon, instale beanstalkd
sudo apt-get install beanstalkd

# Clona el último código de GitHub, donde está la librería de OpenAlpr

git clone https://github.com/openalpr/openalpr.git

# Configurar el directorio de compilación

```
cd openalpr/src
mkdir build
cd build
```

# configurar el entorno de compilación

cmake -DCMAKE\_INSTALL\_PREFIX:PATH=/usr -DCMAKE\_INSTALL\_SYSCONFDIR:PATH=/etc ..

# Compilar la biblioteca
make

# Instale los binarios / bibliotecas en su sistema local (el prefijo es / usr)

sudo make install

```
# Pruebe La biblioteca
wget http://plates.openalpr.com/h786poj.jpg -0 lp.jpg
alpr lp.jpg
```

## 4. Instalación y configuración del sistema operativo Raspbian

Raspbian es el sistema operativo optimizado de la raspberry PI y viene preinstalado con una gran cantidad de software para la educación, programación y uso general. Tiene Python, Scratch, Sonic Pi, Java, Mathematica y más. Incluye más de 35.000 paquetes que permiten obtener el mayor rendimiento posible y una interfaz sencilla.

Para descargar Raspbian se ingresa a la página de RP <u>https://www.raspberrypi.org/downloads/</u> seleccionando la versión 2018-03-13.

Descargar Etcher desde su página oficial <u>https://etcher.io/</u>, siendo este una aplicación gratuita y de código abierto desarrollado para grabar fácilmente imágenes ISO o IMG a memorias USB.

Ejecutar etcher y seleccionar el archivo imagen anteriormente descargado

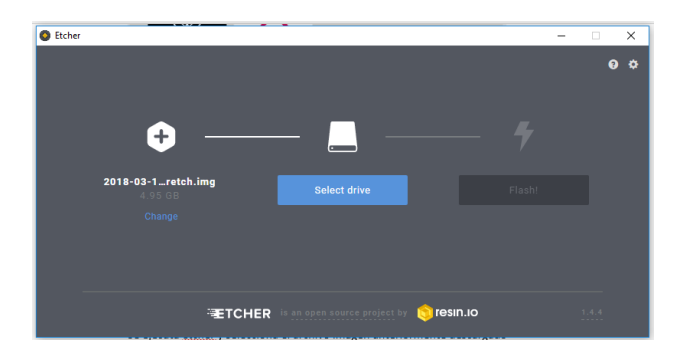

Seleccionar la SD a instalar en la RP, después presionar Flash, con esto se inicia el cargue del archivo imagen en la SD. Al finalizar el proceso exitosamente mostrará el mensaje de "Flash Complete", así la SD esta lista para instalar en la raspberry pi 3.

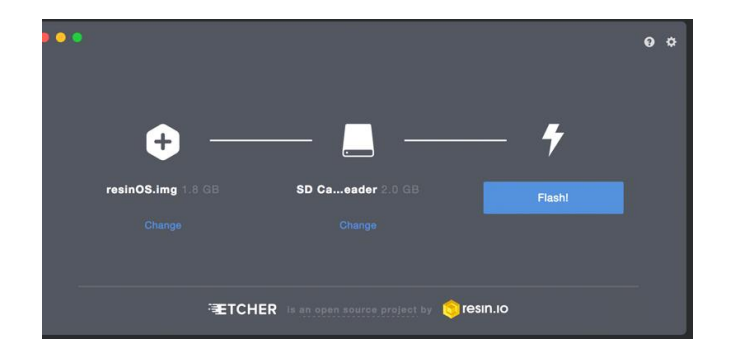

Se inserta la SD en la ranura de la RP. Para visualizar la información de la RP se conecta una pantalla por medio del cable HDMI, el dispositivo debe tener todos los periféricos conectados.

Se instala el tipo de sistema operativo, correr con persistencia.

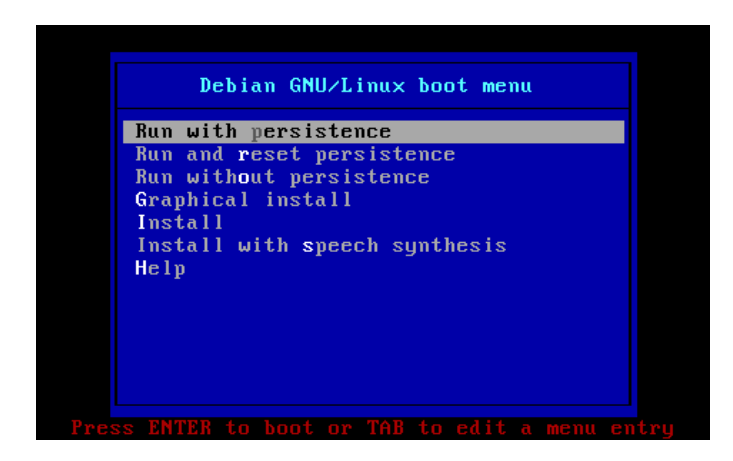

Se visualizará el escritorio como se visualiza en la Figura 35.

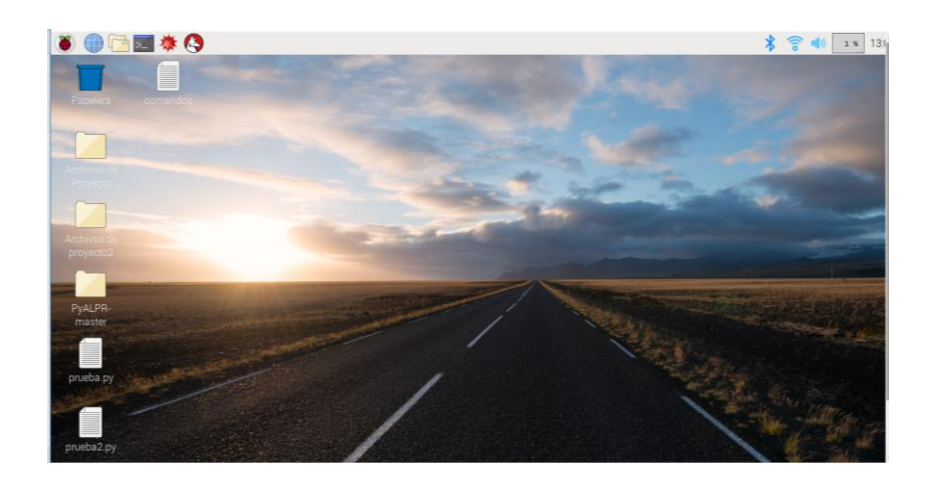

Para configurar la RP se inicia con la instalación de los paquetes, se ejecuta la ventana de consola por medio del comando sudo apt-get install.

Los paquetes instalados son:

- sudo apt-get install p7zip p7zip-full: instala el descomprimidor de archivos .zip
- sudo apt-get update: descarga la lista de paquetes de los repositorios y actualizaciones para obtener información sobre las versiones más recientes de los paquetes y sus dependencias.
- > sudo apt-get upgrade: Instalar las actualizaciones descargadas.

Es necesario configurar un usuario ROOT con los comandos:

• Sudo su; se ingresa la calve deseada

Con "su root" se ingresa al usuario colocando la clave raspberry.